## CONFIGURACIÓN DEL CORREO @educa.jcyl.es en un dispositivo ANDROID

Configurado en un dispositivo con ANDROID 4.2.1 Jelly Bean. En otros dispositivos, los iconos o la disposición de los elementos pueden ser diferentes.

1. Acceder a la aplicación de correo.

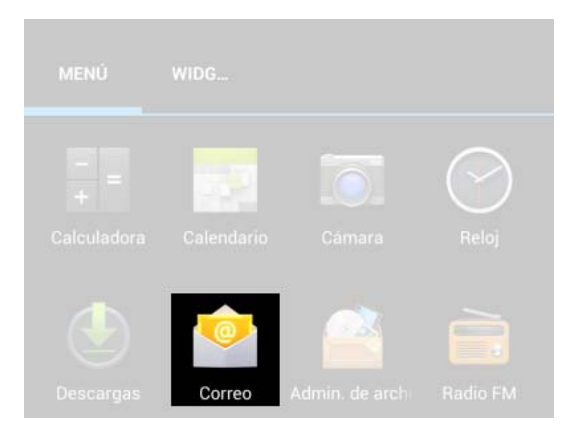

2. Ahora pulsar el botón "menú" y acceder a "Ajustes"

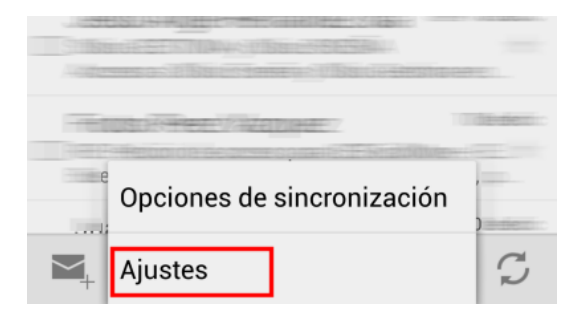

3. Aparecerán las cuentas que ya están configuradas en el dispositivo. Tocar "Añadir cuenta".

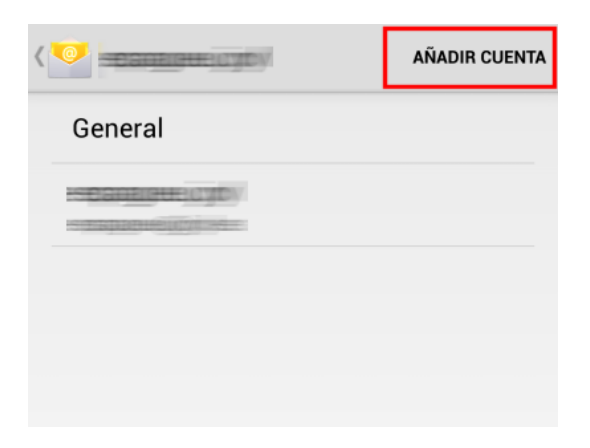

4. Escribir la dirección de correo electrónico y la contraseña.

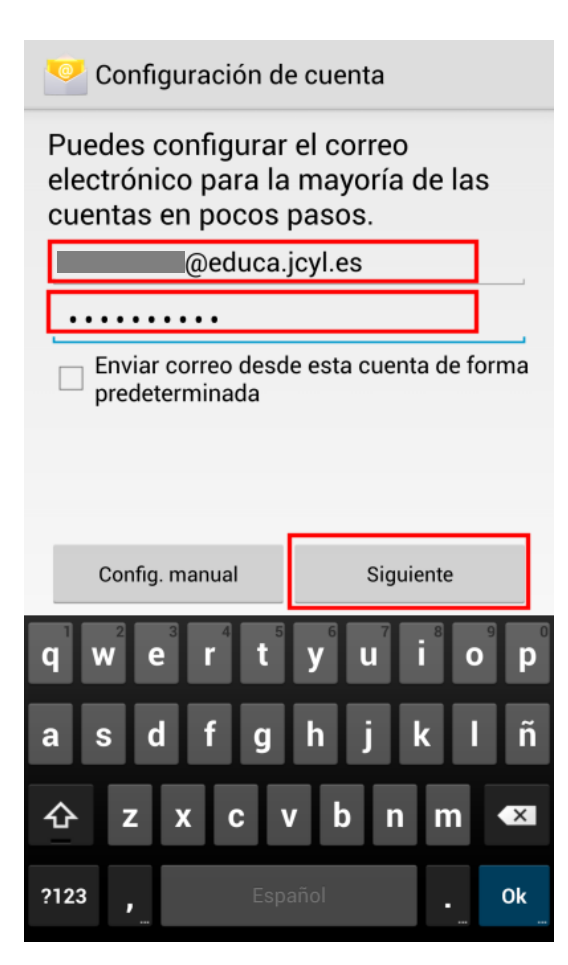

5. En el tipo de cuenta, seleccionar "Exchange".

| 🥯 Configu    | ración de cuenta |   |
|--------------|------------------|---|
| ¿Qué tipo de | e cuenta tienes? |   |
|              | POP3             |   |
|              | IMAP             |   |
|              | Exchange         | ] |
|              |                  |   |

6. Puede pedirnos de nuevo más datos. En "Servidor" ponemos "outlook.office365.com"

| ominio\nombre de usuario          |                |
|-----------------------------------|----------------|
| @educa.jcy                        | /l.es          |
| ontraseña                         |                |
| •••••                             |                |
| ervidor                           |                |
| outlook.office365.c               | om             |
| 🗹 Utilizar conexión seg           | jura (SSL)     |
| Aceptar todos los ce              | rtificados SSL |
| Certificado de cliente<br>Ninguno | Seleccional    |
| Puerto                            |                |
| 443                               |                |
| D del dispositivo móvil           |                |
|                                   |                |
|                                   |                |
|                                   |                |
|                                   |                |
|                                   |                |

7. Tras realizar algunas comprobaciones, todo quedará configurado correctamente.

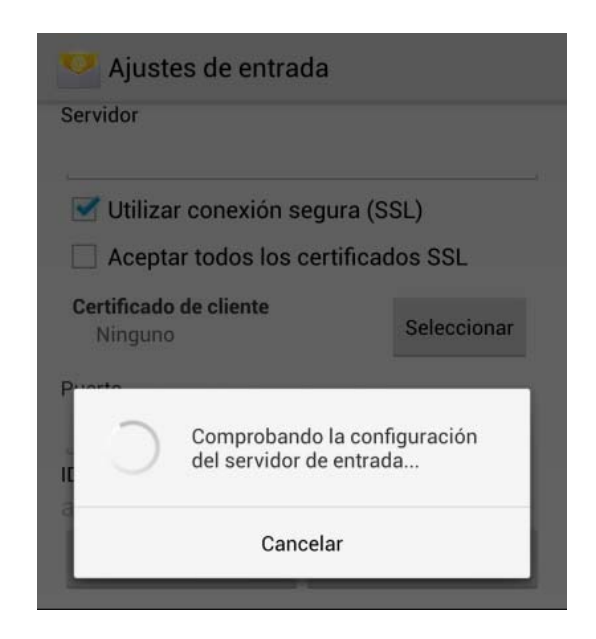